## Procédure Routage Inter-Vlan-ACL et 802.1Q

| Machine  | Model | Distribution  | IP                                                   | Passerelle       |
|----------|-------|---------------|------------------------------------------------------|------------------|
| Pc 1     | PC-PT | Professionnel | 192.168.10.2/24                                      | P = 192.168.10.1 |
| Pc 2     | PC-PT | Professionnel | 192.168.20.2/24                                      | P =192.168.20.1  |
| Routeur1 | 1941  | Cisco         | GI0/0.10<br>192.168.10.1<br>GI0/0.20<br>192.168.20.1 | XXXX             |
| Switch1  | 2960  | Cisco         | XXXX                                                 | хххх             |

### Tableau de configuration :

#### Définition Routage Inter-Vlan :

Le **routage inter-VLAN** est une technique permettant aux différents **VLANs** (réseaux virtuels) de communiquer entre eux à l'aide d'un routeur ou d'un commutateur de niveau 3 (L3).

#### Définition ACL :

Une **ACL** (Access Control List) est une liste de règles utilisée pour contrôler le trafic réseau en autorisant ou bloquant certaines communications sur un routeur ou un switch.

#### Logiciel utilisé :

- Cisco Packet Tracer

#### Liste des compétences associées :

- Mise à disposition des utilisateurs d'un service informatique
- Travail en mode projet

# **Contexte :**

Il s'agit dans cette mission de mettre en place une infrastructure à deux ligues, mutualisant des ressources communes, sécurisées (les deux ligues ne doivent pas communiquer entre elles) et doivent pouvoir accéder aux ressources explicitement permises et à rien d'autre.

# **Objectif**:

- Mettre en place des Vlans permettant la création d'un réseau séparé des deux ligues.

- Configuration des Switchs, adresser un port à un Vlan

- Configuration du routeur par la mise en place du routage inter-vlan et les règles de filtrage.

### Schéma :

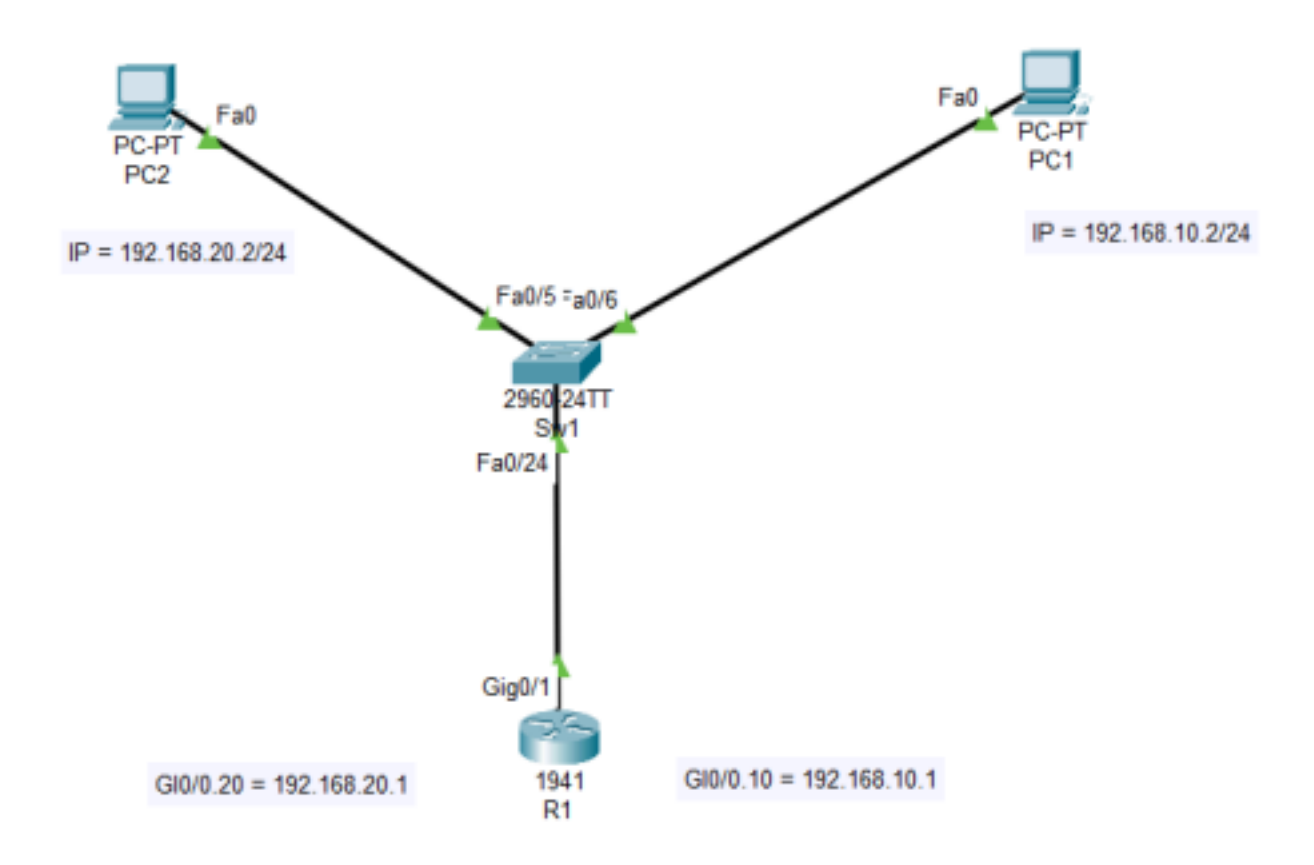

## Etape 1 : configuration des PC

#### PC 1 :

Pour configurer l'IP sur le PC dans **Cisco Packet Tracer** il faut faire double clic gauche sur le PC .

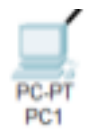

Pour ensuite arriver sur l'interface Desktop qui va permettre de rentrer dans IP configuration

| Phys | ical | Config            | Desktop |
|------|------|-------------------|---------|
|      | 106  |                   |         |
|      | Cor  | IP<br>nfiguration |         |

Voici la configuration IP à mettre sur la machine PC1:

| 9 | PC1                     |        |              |             |              |
|---|-------------------------|--------|--------------|-------------|--------------|
| ļ | Physical                | Config | Desktop      | Programming | Attributes   |
|   | IP Configura            | ation  |              |             |              |
|   | Interface<br>IP Configu | F      | astEthernet0 |             |              |
|   |                         |        |              | ۲           | Static       |
|   | IPv4 Addr               | ess    |              | 19          | 2.168.10.2   |
|   | Subnet M                | lask   |              | 2           | 55.255.255.0 |
|   | Default G               | ateway |              | 1           | 92.168.10.1  |
|   | DNS Serv                | er     |              | 0.          | 0.0.0        |

## Etape 1 : configuration des PC

#### PC 2 :

Pour configurer l'IP sur le PC dans **Cisco Packet Tracer** il faut faire double clic gauche sur le PC .

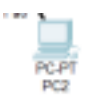

Pour ensuite arriver sur l'interface Desktop qui va permettre de rentrer dans IP configuration.

| Physi | ical | Config           | Desktop |  |
|-------|------|------------------|---------|--|
|       | 106  |                  |         |  |
|       | Con  | IP<br>figuration |         |  |

Voici la configuration IP à mettre sur la machine PC2:

| PC2                     |        |              |             |             |
|-------------------------|--------|--------------|-------------|-------------|
| Physical                | Config | Desktop      | Programming | Attributes  |
| IP Configura            | ation  |              |             |             |
| Interface<br>IP Configu | Fa     | astEthernet0 |             |             |
|                         | Þ      |              | ۲           | ) Static    |
| IPv4 Addr               | ess    |              | 19          | 02.168.20.2 |
| Subnet M                | lask   |              | 25          | 5.255.255.0 |
| Default G               | ateway |              | 19          | 2.168.20.1  |
| DNS Serv                | ver    |              | 0.          | 0.0.0       |

## **Etape 2**: Configuration du Routeur

R1 :

Pour configurer le **Routeur** dans **Cisco Packet Tracer** il faut faire double clic gauche sur le Router 1.

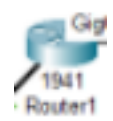

Pour ensuite arriver sur l'interface CLI qui va permettre de rentrer dans le

| Routeur. | Physical | Config | CLI | Attributes |
|----------|----------|--------|-----|------------|
|----------|----------|--------|-----|------------|

Il faut d'abord accéder au routeur à l'aide de la commande enable . Ensuite, on passe en mode configuration terminal grâce à la commande conft . Pour configurer une interface, on utilise la commande int suivie de l'interface concernée, puis on attribue une adresse IP à cette interface avec la commande jp address .

Interface Gi0/1

Router(config) #interface GigabitEthernet0/1
Router(config-if) #ip address 192.168.1.1 255.255.255.0

## Etape 3 :

Création des vlans:

Avec la commande **#vlan** 'numéro de vlan voulu' en **conf t** permet de créer un vlan.

Switch(config) #vlan 10

Après l'avoir créer on entre dans **config-vlan** pour lui donner un nom grâce à la commande **#name** 'nom voulu'

Switch(config-vlan) # name Directeur

Pour vérifier que les Vlans ont bien été créé la commande **#show vlan** nous affiche les Vlans présent sur le Switch

| VLAN | Name               | Status | Ports                                                                                                    |
|------|--------------------|--------|----------------------------------------------------------------------------------------------------|
| 1    | default            | active | Fa0/1, Fa0/2, Fa0/3, Fa0/4<br>Fa0/6, Fa0/7, Fa0/8, Fa0/9<br>Fa0/10, Fa0/11, Fa0/12, Fa0/13<br>Fa0/14, Fa0/15, Fa0/16, Fa0/17<br>Fa0/18, Fa0/19, Fa0/20, Fa0/21<br>Fa0/22, Fa0/23, Fa0/24, Gig0/1<br>Gig0/2 |
| 10   | Directeur          | active |                                                                                                    |
| 20   | Gardien            | active |                                                                                                    |
| 1002 | fddi-default       | active |                                                                                                    |
| 1003 | token-ring-default | active |                                                                                                    |
| 1004 | fddinet-default    | active |                                                                                                    |
| 1005 | trnet-default      | active |                                                                                                    |

Ici nous voyons bien que nos Vlans ont bien été ajoutés.

### Configuration des vlans :

Switch#sh vlan

Pour configurer un vlan sur un port on va utiliser la commande **#Switchport mode access** vlan 'numéro de vlan voulu'. La commande **#int range** permet de configurer plusieurs port en même temps.

| Switch (config) # | int range               | e fa0/2-5  |       |        |    |
|-------------------|-------------------------|------------|-------|--------|----|
| Switch (config-i  | f-range);               | switchport |       |        |    |
| Switch (config-i: | f-range)‡               | switchport | mode  |        |    |
| Switch (config-i: | f-range)‡               | switchport | mode  | acc    |    |
| Switch (config-i: | f-range);               | switchport | mode  | access |    |
| Switch (config-i: | f-range)                | switchport | acces | 1      |    |
| Switch (config-i: | f-range) <mark>;</mark> | switchport | acces | s vlan | 20 |
| Switch (config-i) | f-range)#               | ŧ          |       |        |    |

## Etape 4 :

### **Configuration Routage Inter-Vlans :**

Le routage inter-vlan permet donc aux différents Vlan de communiquer entre eux car il va router un paquet d'un domaine de diffusion à un autre.

On commence d'abord par activer l'interface FastEthernet 0/1 (interface du routeur) on fait donc un no shutdown.

Router(config) #interface GigabitEthernet0/1 Router(config-if) #no shutdown

Ensuite on génère les interfaces virtuelles correspondantes à chacun des Vlans. Les interfaces virtuelles auront comme adresse IP :

- 192.168.3.1 pour le vlan 10
- 192.168.10.1 pour le vlan 20

Il est important d'activer le trunk entre le routeur et le switch.

En utilisant la commande **#switchport mode trunk** sur l'interface du switch qui la relie au routeur. Bien sûr faire un **#no shutdown** pour allumer le port.

Sur le routeur il faut faire les commande suivante pour configurer le routage

inter-vlans: Pour le vlan 20 :

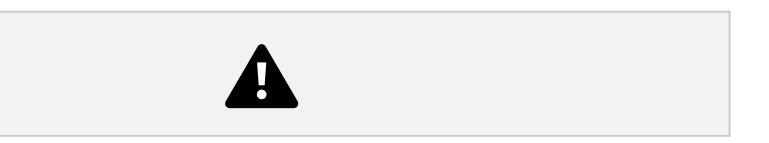

Reproduire la même chose pour le vlan 10 en mettant la bonne ip.

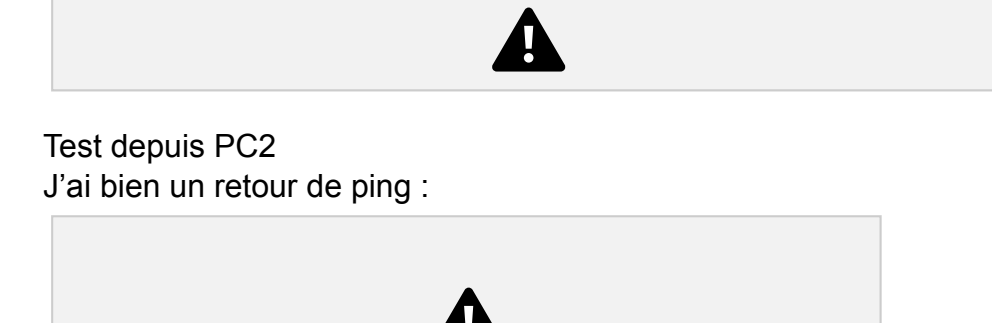

Test depuis PC1

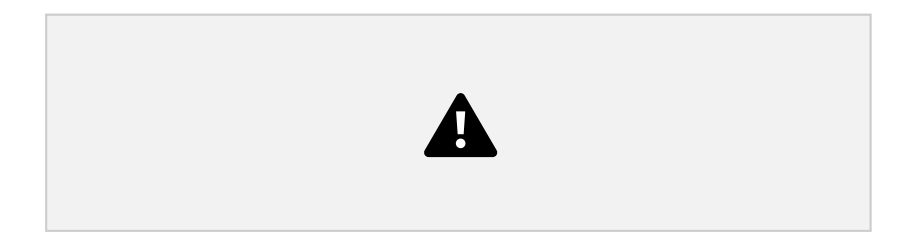

## Etape 5 :

### Mise en place des ACL :

Il faut mettre en place les ACL suivantes pour autoriser le protocol http et http, pour autoriser le ping de vlan 10 vers vlan 20 mais interdire le ping de vlan 20 vers vlan 10.

Commande à mettre :

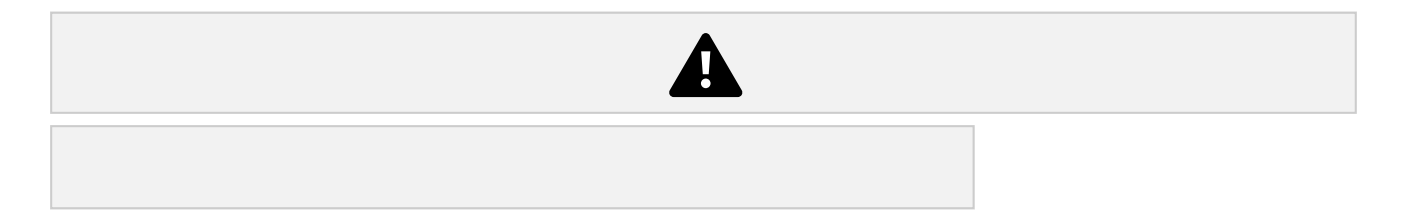

Pour appliquer l'ACL, il faut la mettre sur l'interface voulu dans notre cas ce sera le port GI0/0.10 et GI0/020

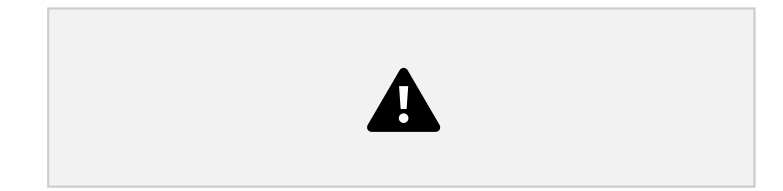

### Test de fin :

PC 1 dans le VLAN 10 vers vlan 20 avec PC 2

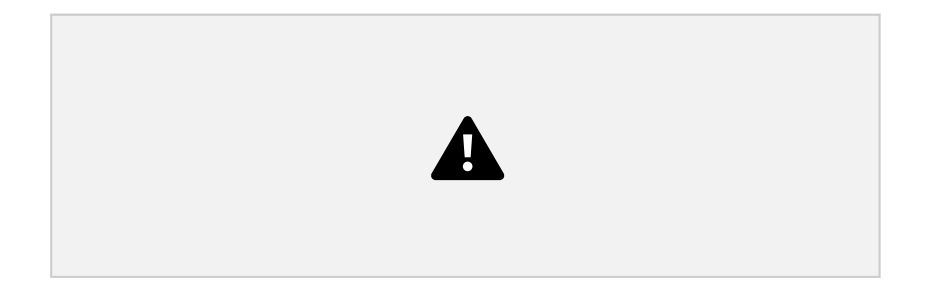

PC 2 dans Vlans 20 vers PC 1 dans VLAN 10

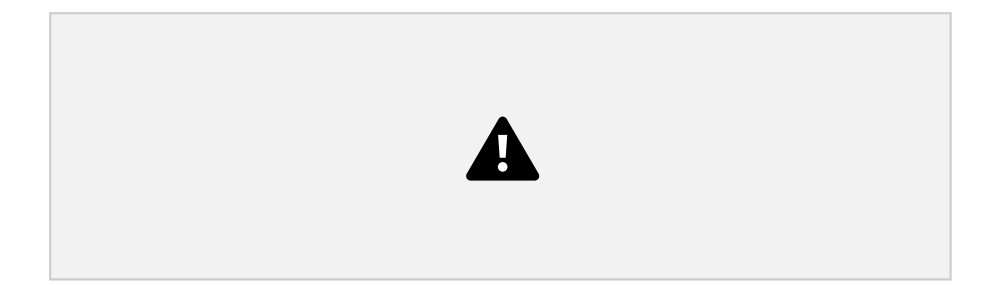

# **Conclusion :**

Le **routage inter-VLAN** permet la communication entre des périphériques situés dans différents VLANs, essentiel pour un réseau flexible et fonctionnel. Combiné avec les **ACLs**, il permet de sécuriser et contrôler le trafic entre les **VLANs** en autorisant ou bloquant certains types de communications, comme les pings ou l'accès à des services spécifiques (**HTTP, HTTPS**). Cela offre un réseau sécurisé et optimisé, avec une gestion fine des flux et des services.